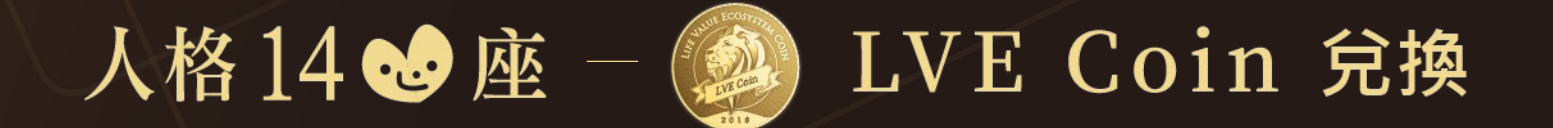

# 操作手冊

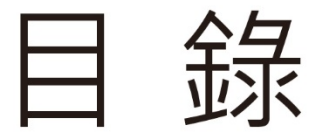

### 一、購買LVE Coin

- 二、創建MetaMask錢包
- 三、LVE Coin兌換報表
- 四、LVE Coin兌換點數

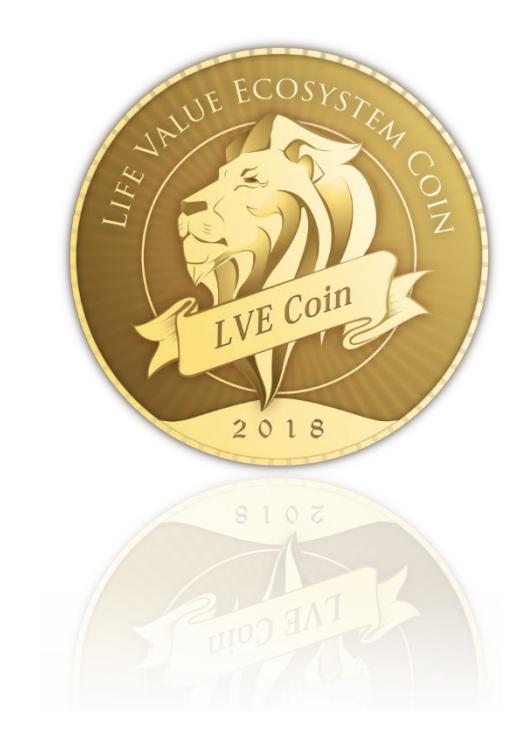

# 一、購買LVE Coin

### ●幣必多官網:https://bitbitduo.com/index

## ●請至幣必多交易所購買LVE Coin

## ●購買教學:https://youtu.be/r\_8Tpz1fEtE

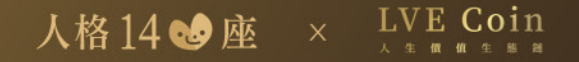

# 二、創建MetaMask錢包

#### ① 搜尋MetaMask官網:https://metamask.io/

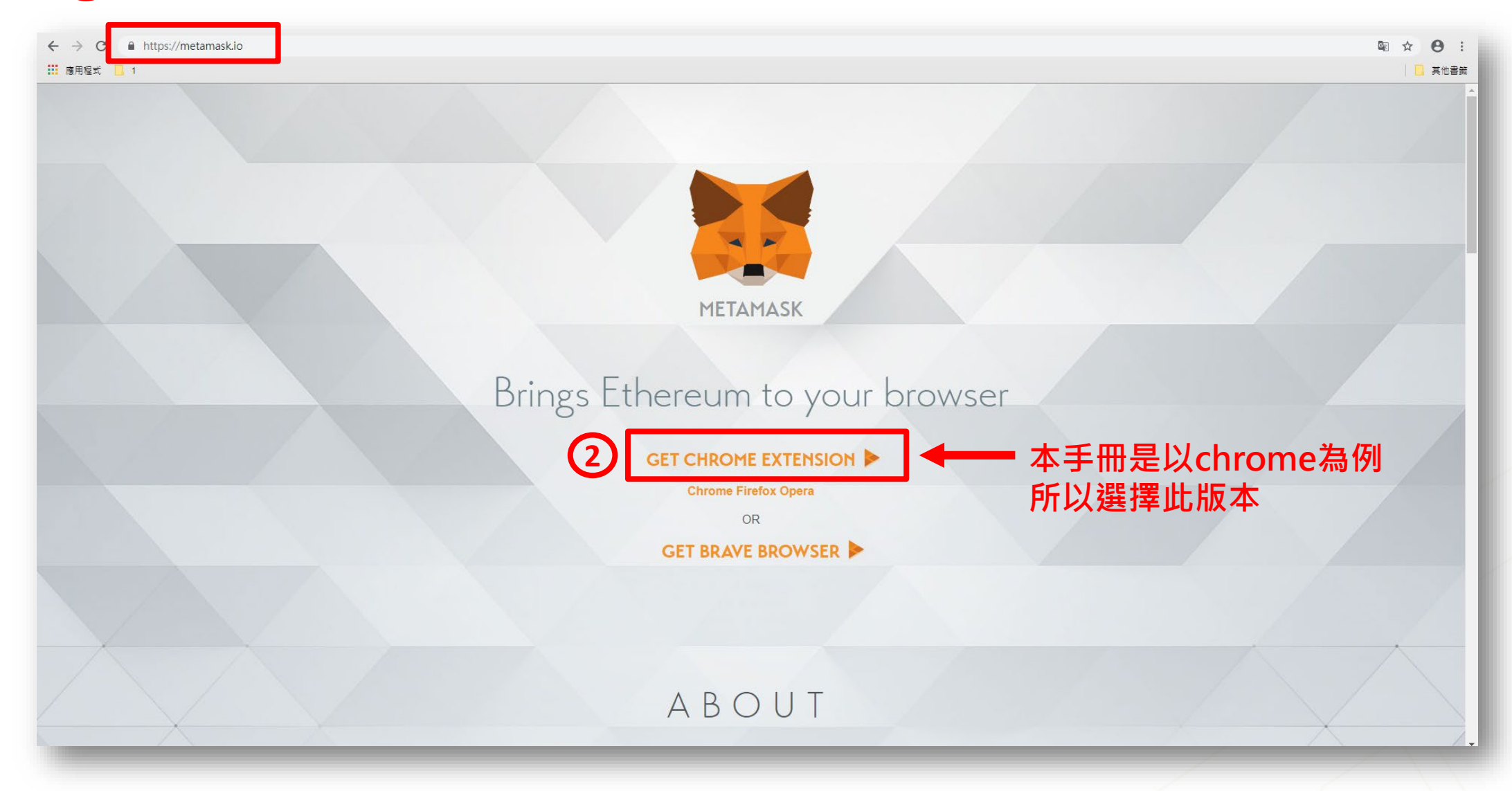

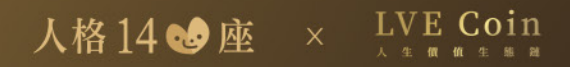

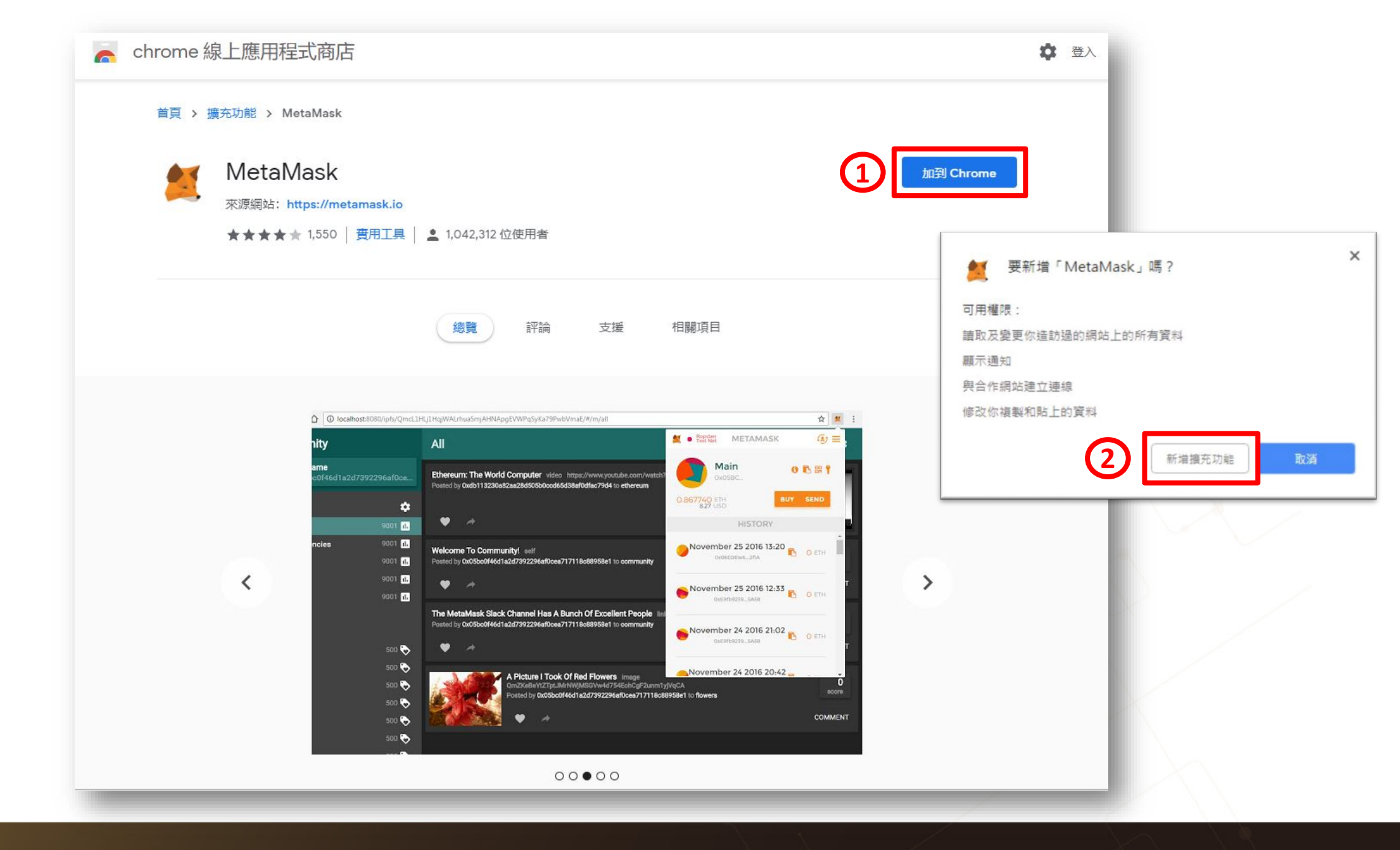

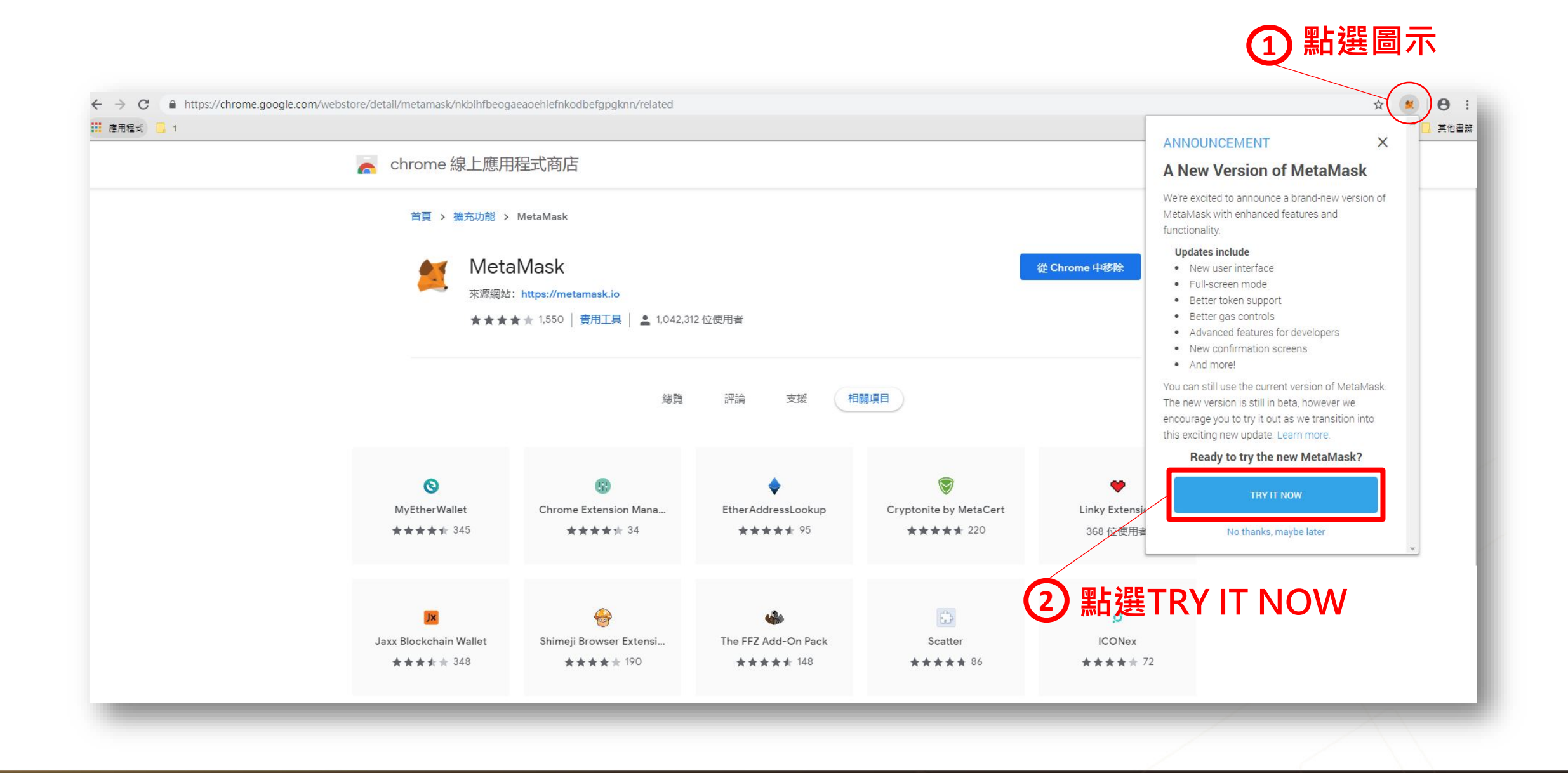

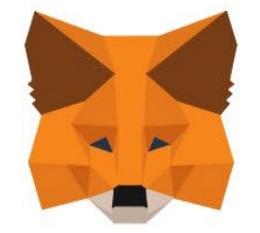

#### Welcome to MetaMask Beta

MetaMask is a secure identity vault for Ethereum. It allows you to hold ether & tokens, and serves as your bridge to decentralized applications.

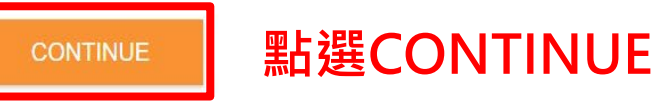

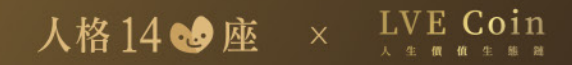

| New Password (min 8 chars) |               |
|----------------------------|---------------|
|                            |               |
| Confirm Password           |               |
| ••••••                     |               |
| CREATE                     | 2 點選CREATE    |
| CREATE                     | 2<br>點選CREATE |
| CREATE                     | 2<br>點選CREATE |
| CREATE                     | 2<br>點選CREATE |
| CREATE                     | 2<br>點選CREATE |

### Your unique account image

This image was programmatically generated for you by your new account number.

You'll see this image everytime you need to confirm a transaction.

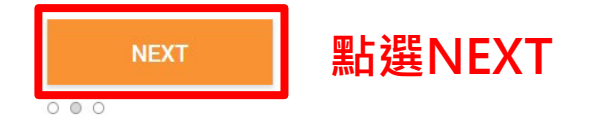

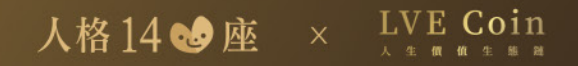

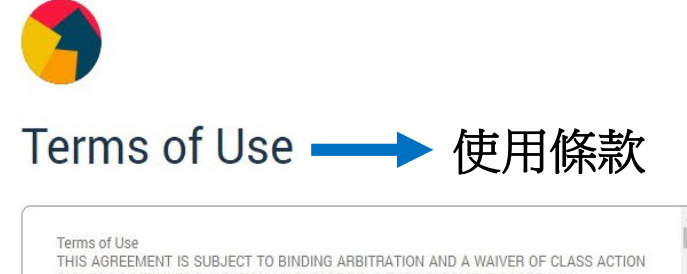

THIS AGREEMENT IS SUBJECT TO BINDING ARBITRATION AND A WAIVER OF CLASS ACTIC RIGHTS AS DETAILED IN SECTION 13. PLEASE READ THE AGREEMENT CAREFULLY. Our Terms of Use have been updated as of September 5, 2016 1. Acceptance of Terms

MetaMask provides a platform for managing Ethereum (or "ETH") accounts, and allowing ordinary websites to interact with the Ethereum blockchain, while keeping the user in control over what transactions they approve, through our website located at https://metamask.io/ and browser plugin (the "Site") — which includes text, images, audio, code and other materials (collectively, the "Content") and all of the features, and services provided. The Site, and any other features, tools, materials, or other services offered from time to time by MetaMask are referred to here as the "Service" Please read these Terms of Use (the "Terms" or "Terms.or 1 閱讀後下拉

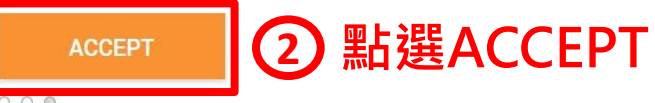

000

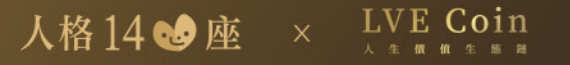

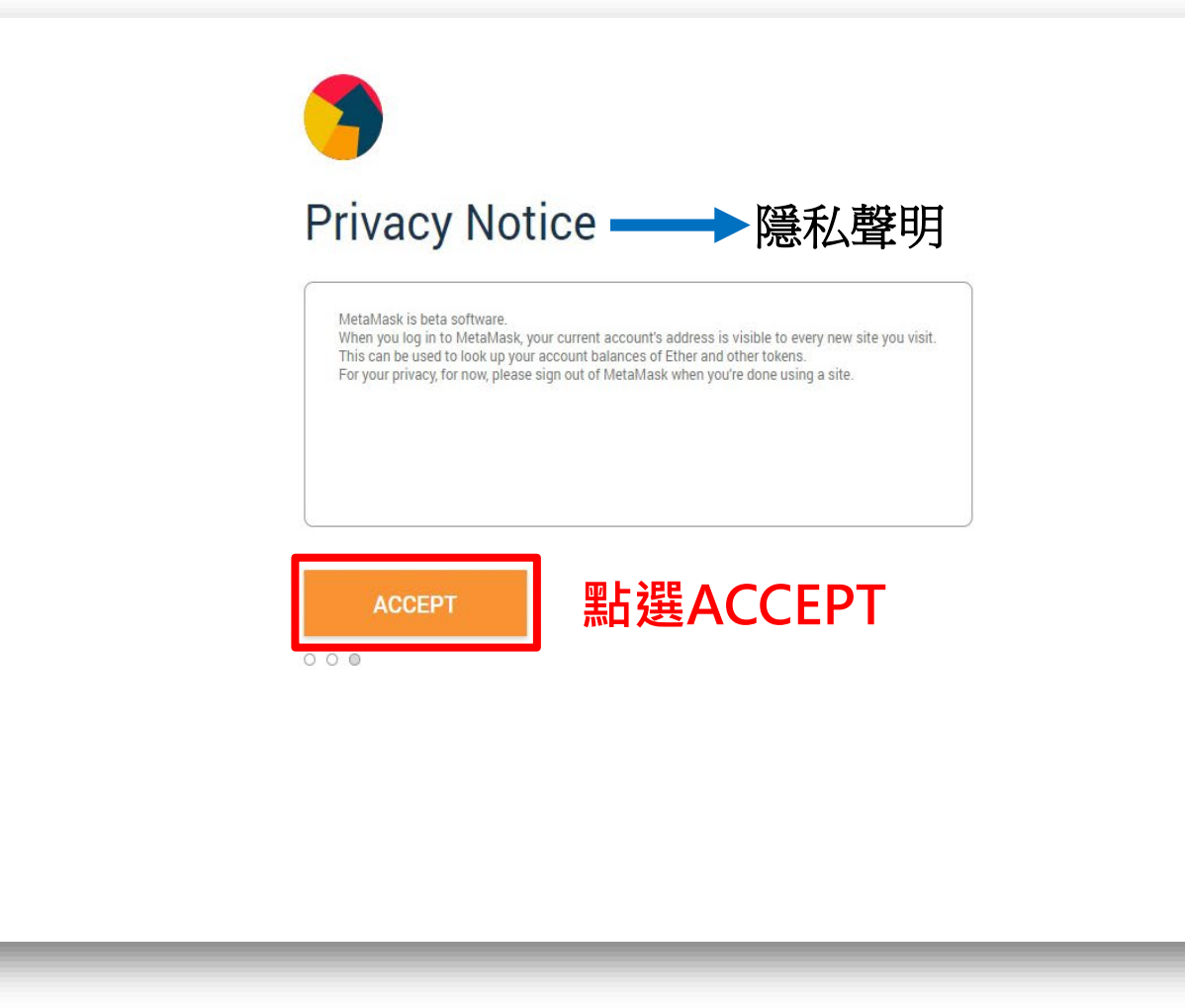

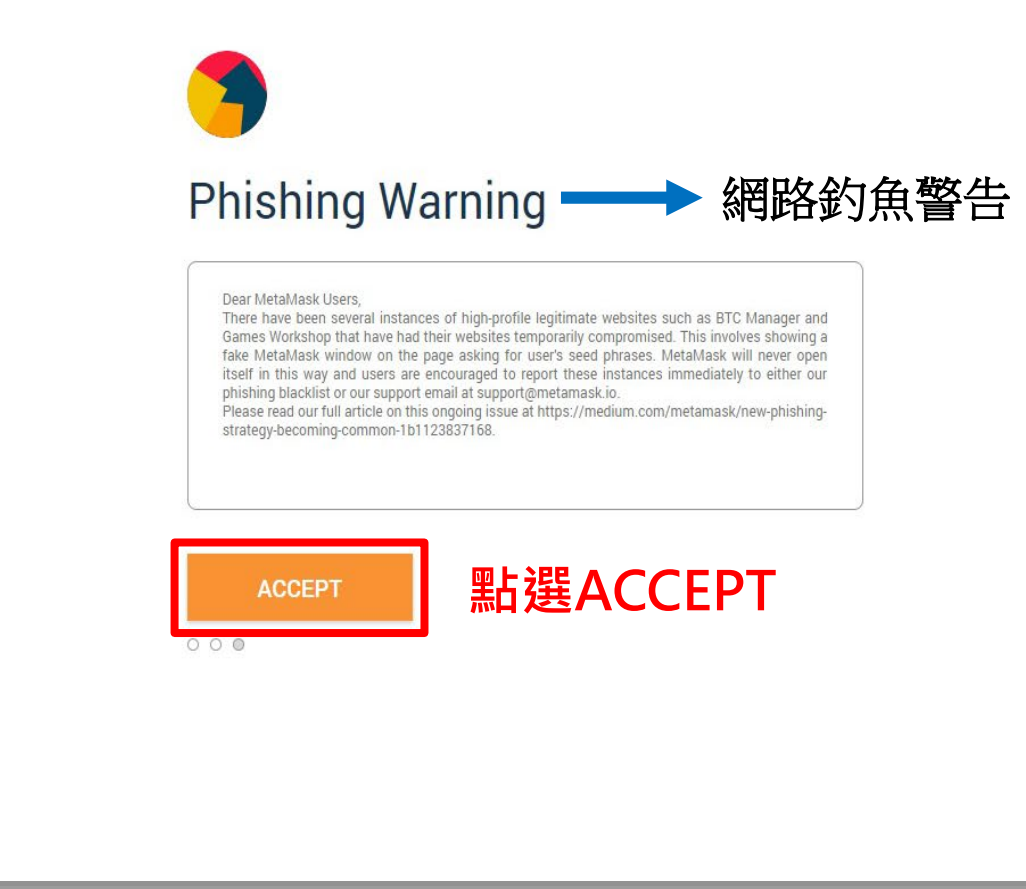

#### Secret Backup Phrase

Your secret backup phrase makes it easy to back up and restore your account.

WARNING: Never disclose your backup phrase. Anyone with this phrase can take your Ether forever.

2 點選NEXT

CLICK HERE TO REVEAL SECRET WORDS

000

stable weather suffer shaft tennis trap video guard safe resist noodle master

並備份助記詞(建議手寫)

點選CLICK HERE ①

#### it down on multiple pieces of paper and store each in 2 - 3 different locations. Memorize this phrase. **Download this Secret Backup Phrase** and keep it stored safely on an external encrypted bard drive or

Store this phrase in a password manager like

Write this phrase on a piece of paper and store in a

secure location. If you want even more security, write

storage medium.

Tips:

1Password.

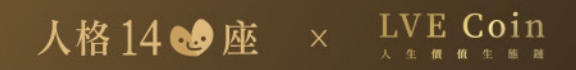

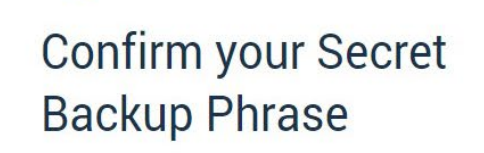

< Back

Please select each phrase in order to make sure it is correct.

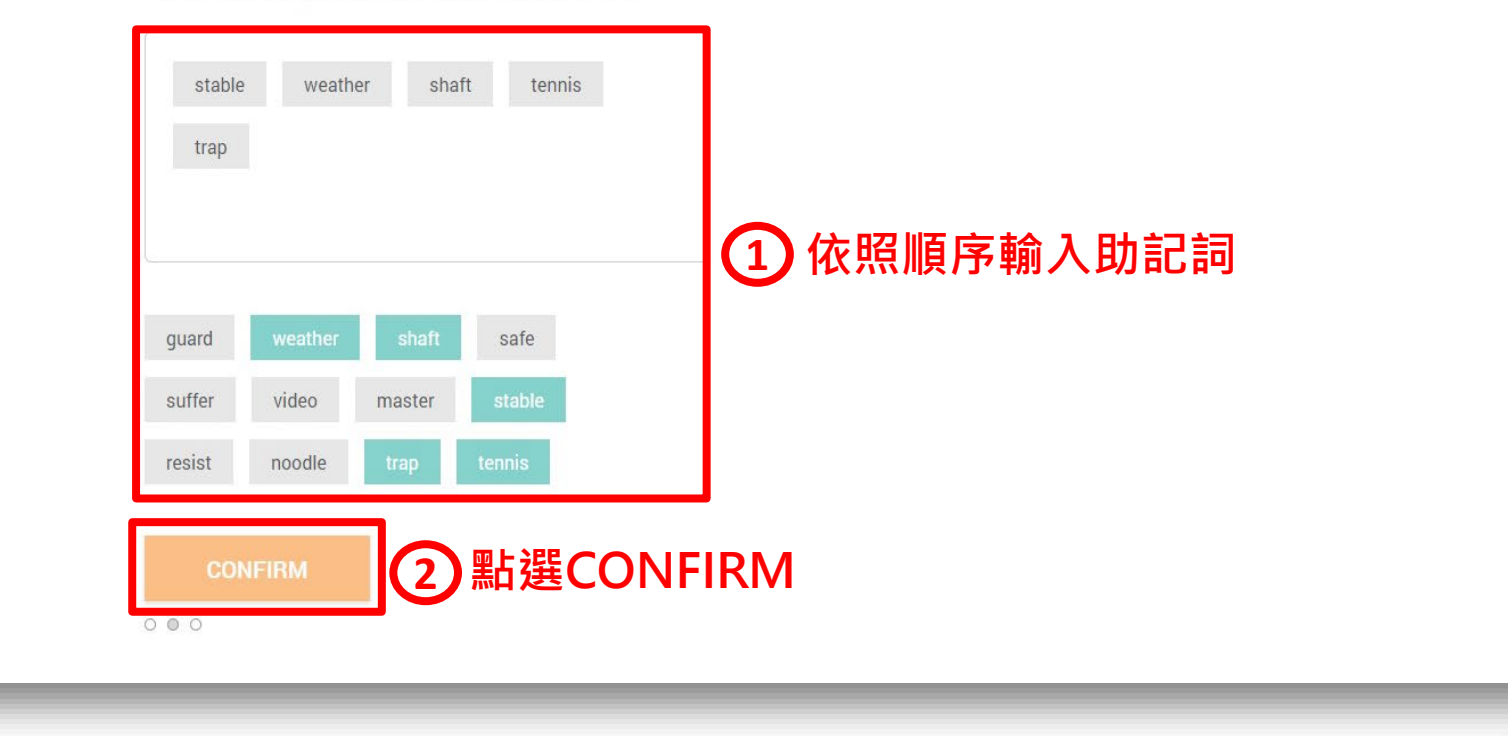

|                        | <b>0 ETH</b><br>\$0.00 USD | 存入 發送 |
|------------------------|----------------------------|-------|
| Account 1              | History                    |       |
| 詳情                     | Ĩ                          | 尚未有交易 |
| 0x8422EBAa 🖪           | - 錢包地址                     |       |
|                        |                            |       |
| ♦ 0 ETH<br>\$0.00 USD  |                            |       |
|                        |                            |       |
|                        |                            |       |
| Don't see your tokens? |                            |       |

#### ✓ LVE代幣地址: 0x428d941E0A014Bb5cdeB09BB00Bc7b245221Bdb0

| 加入多筆代幣 | 加入多筆代 | 將2    |
|--------|-------|-------|
| 代幣地址   | Token | 餘額:   |
|        | LVE   | 0 LVE |
| 代幣代號   |       |       |
| 小數點精度  |       |       |
| 0      |       |       |
|        |       |       |
|        |       | 加入多筆代 |
|        |       |       |

人格14 🌚 座 🗙 LVE Coin

| METAMASK BETA                                                 |                  | ● 乙太坊主網路 ❤ |
|---------------------------------------------------------------|------------------|------------|
| Account 1                                                     | O LVE<br>History | 發送         |
| 詳情                                                            | 尚未有交易            |            |
| 0x8422EBAa 🖪                                                  |                  |            |
| • 0 ETH<br>\$0.00 USD                                         |                  |            |
|                                                               |                  |            |
| <b>Don't see your tokens?</b><br>Click on 加入代幣 to add them to | 到此畫面為成功創建Metal   | Mask錢包     |
| your account<br>加入代幣                                          |                  |            |

人格14 🦦 座 🗙 LVE Coin

#### ✓ 登入幣必多進行提現

- 1. 資產管理>我的資產
- 2. 點擊幣種(LVE)的提現鈕

| 1 資産管理▲ 委托管理              | 里▼ 交易中心   | 公告中心   關於我 | 們 交易即挖礦   |      |                           |               |
|---------------------------|-----------|------------|-----------|------|---------------------------|---------------|
| 我的資產<br>充提記錄   資產<br>臺幣記錄 |           |            |           |      |                           |               |
| Q                         | □ 隠藏小額資源  | ×<br>±     |           |      | 總當前估值:<br>24小時提現額度: 0 /10 | 00 ETH 提升額度>> |
| 幣種                        | 總額        | 可用餘額       | 下單凍結      | 鎖倉數據 | ETH 估值                    | 2             |
| LVE                       | 0.0000000 | 0.0000000  | 0.0000000 | 0    | 0.0000000                 | 儲值 提現         |
|                           |           |            |           |      |                           |               |

| LVE                                                                                   | 可用餘額:                                                      | <del>去儲</del> 值>><br>LVE | 提現驗證                          |
|---------------------------------------------------------------------------------------|------------------------------------------------------------|--------------------------|-------------------------------|
| 1       提現金額 > 50 LVE         手續費:5 LVE       地址(備註標籤只記錄在本平臺)         備註標籤       提現地址 | 24小時提現額度:0/100 ETH<br>全部提現<br>實際到帳:0 LVE<br>2 錢包<br>-<br>步 | 地址                       | E-mail驗證: *****@is.com.tw<br> |
|                                                                                       |                                                            | 4                        | 確定                            |

# 三、LVE Coin 兌換報表

● 人格14心座官網:https://personality.tw/

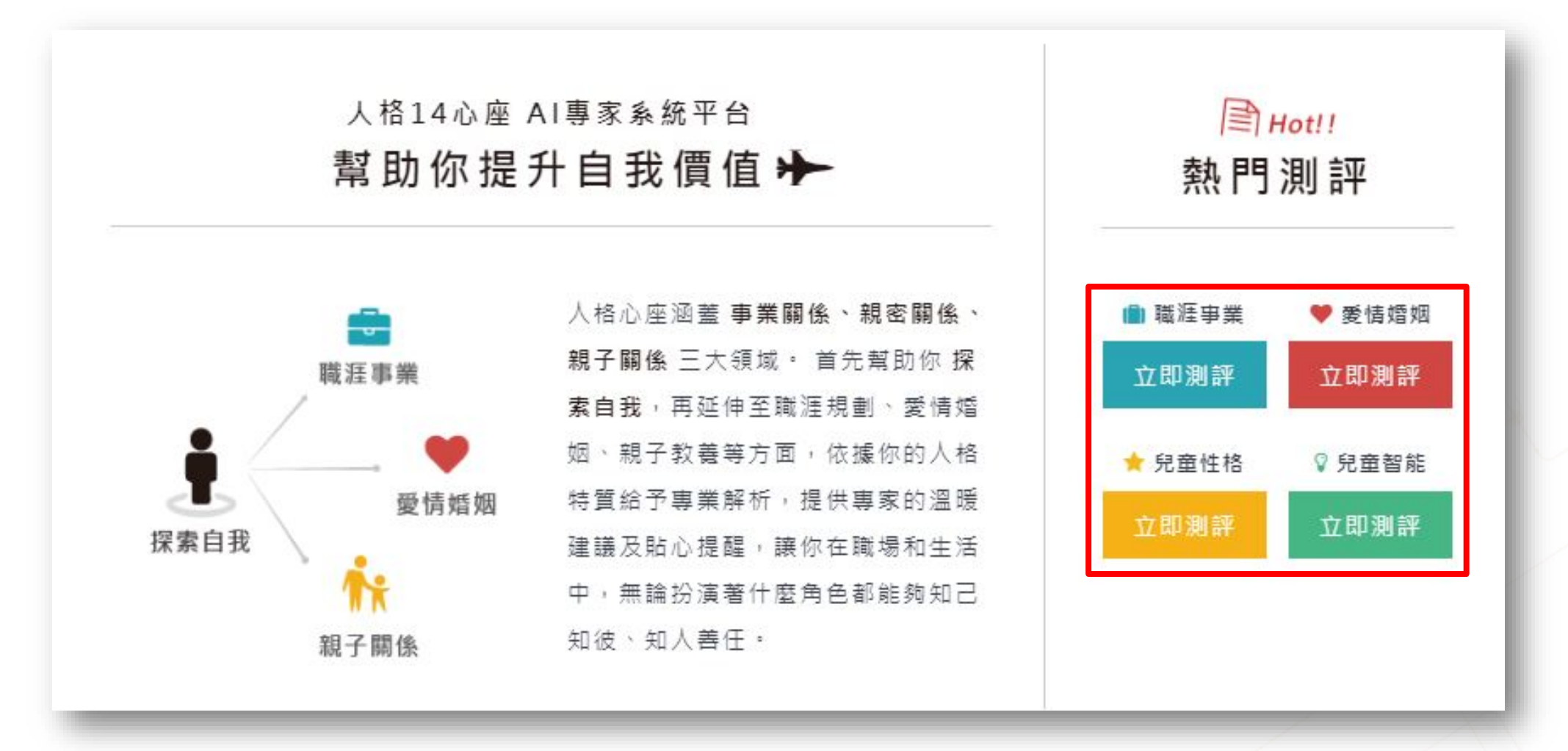

人格 14 🦦 座 🗙 LVE Coin

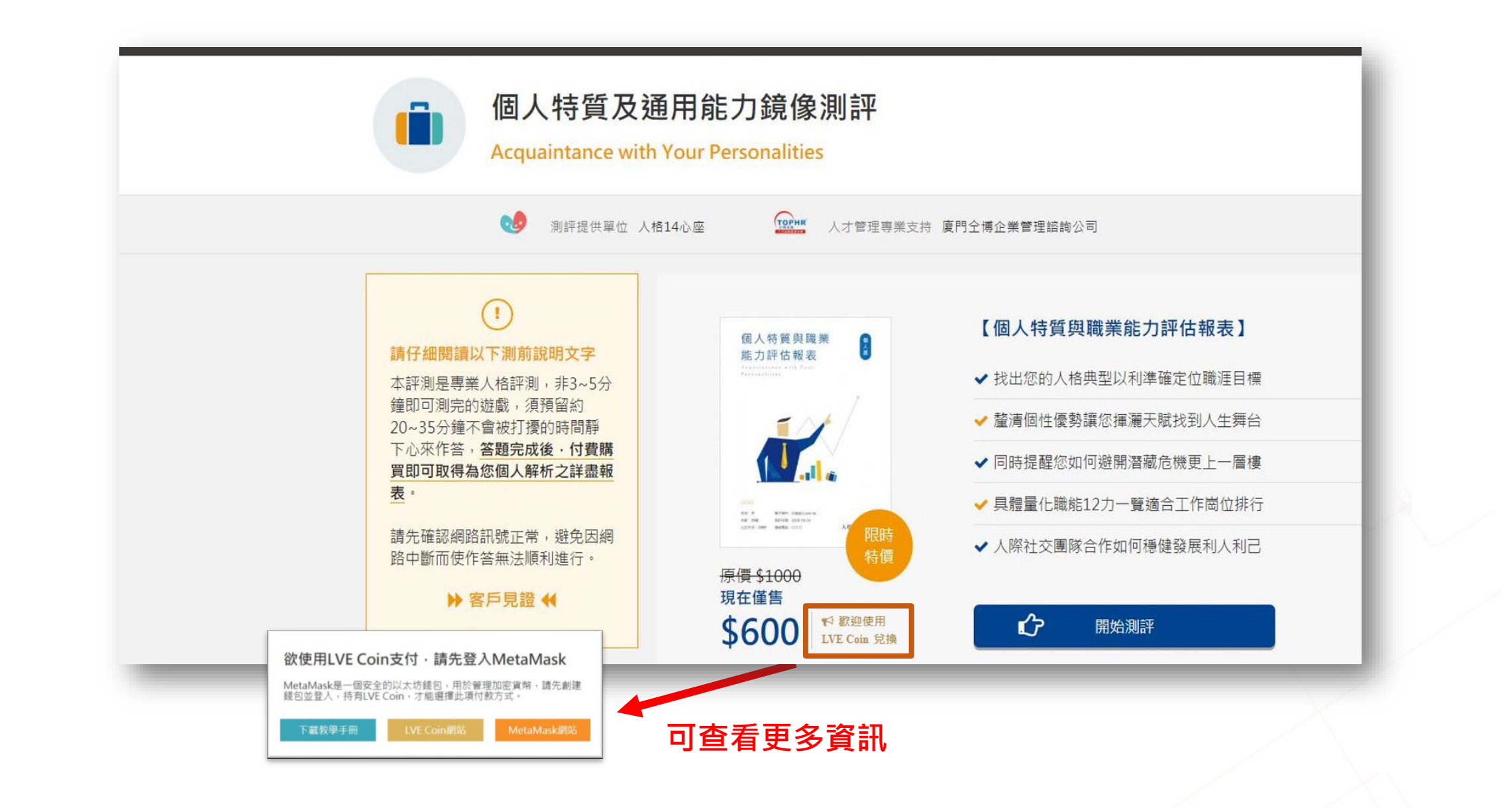

人格14 🦦 座 🗙 LVE Coin

#### 人格14 🌚 座

| ▲ 基本資料填寫                                                                      | ○ 請仔細閱讀以下的答題方式說明                                                                                                    |
|-------------------------------------------------------------------------------|----------------------------------------------------------------------------------------------------|
| 請填寫簡單的基本資料,方可開始作答!<br>姓名/暱稱:*<br>注意:最多四個全形字元。<br>齊子取件:* 中云中天得有你白球合形立中。        | <ul> <li>●每一個題目都有三個答案可選擇,請以直覺選擇一個符合您的選項。</li> <li>●答案沒有好壞、對錯或是應該如何;而是選擇對自己客觀的描述。</li> <li>●若您在某一題上實在無法判斷,可考慮半年前的自己的特徵作答。</li> </ul> |
| 1 建了部件:「子儿平小侍有空白或主形文子」 注意:請確認您驗入的電子部件是有效的,以免無法接收本条統寄發的重要信件。 聯絡電話: 出牛年份:* -年 ▼ | 是/同意 大部分同意 或 全部同意 题目叙述。<br>偶爾 / 部分同意<br>如有遇到題目叙述中您有 一部分同意但另一部<br>分不同意時,請選擇此項。                                                       |
| 性 别:* ◎ 男 ◎ 女                                                                 | 杏/不同意 較不同意 或 完全不同意 題目敘述。                                                                                                    |
| 確實填寫基本資料並開始作答                                                                 | gle Soar IT Consultant   Copyright © All Rights Reserved.<br>Designed by 晨星網路科技                                                     |
|                                                                               |                                                                                                    |

| 人格14 🧐 座                                                                          |
|-----------------------------------------------------------------------------------|
| STEP 1. 測前說明 / STEP 2項寫基本資料及答題方式 / <b>STEP 3. 開始作答</b> / STEP 4. 購買報表             |
| end / 140                                                                         |
| 您已填寫完畢 ·<br>請按下完成送出即可完成                                                           |
| 完成送出                                                                              |
| Eagle Soar IT Consultant   Copyright © All Rights Reserved.<br>Designed by 晨星網路科技 |
|                                                                                   |
|                                                                                   |

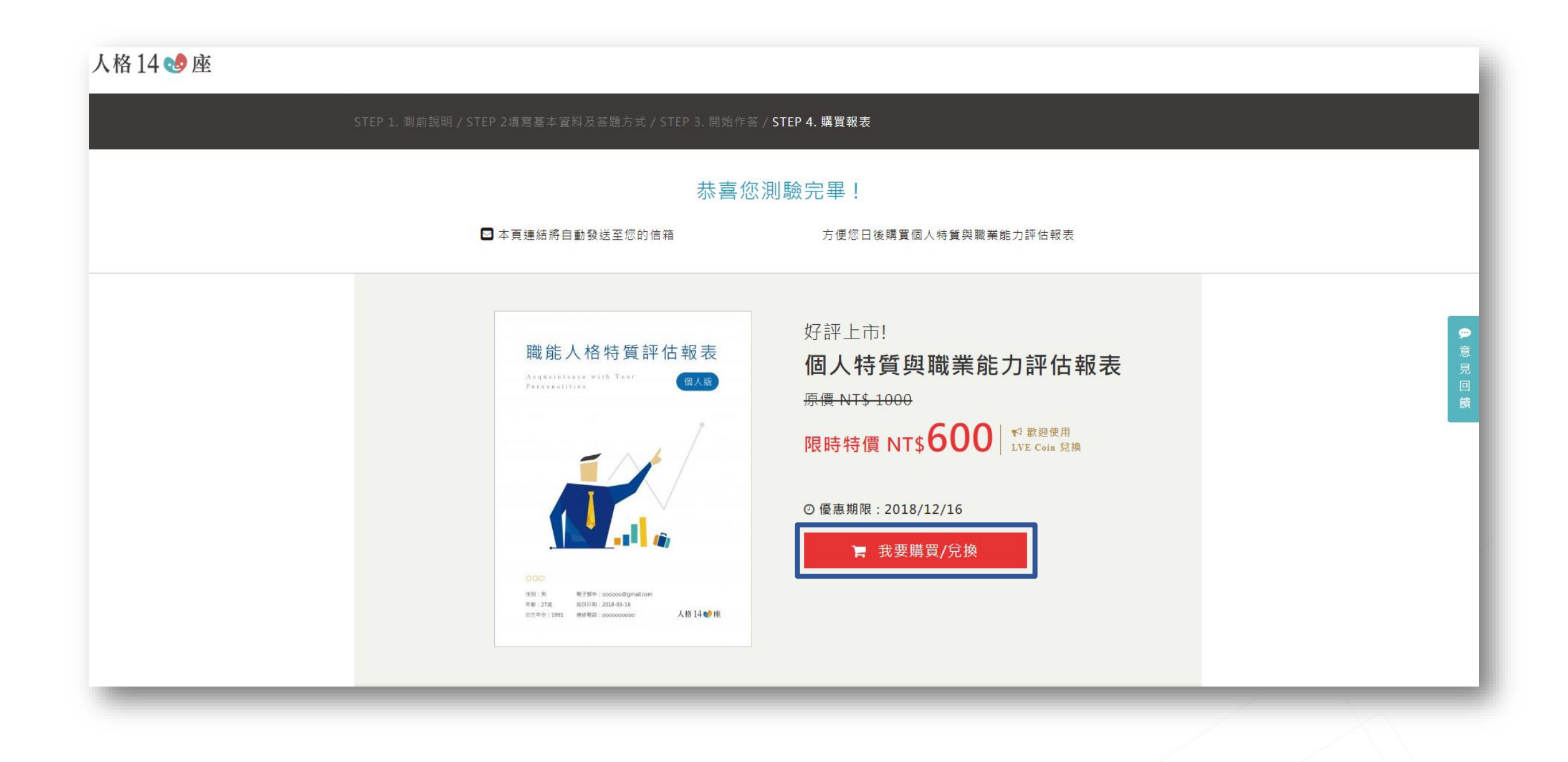

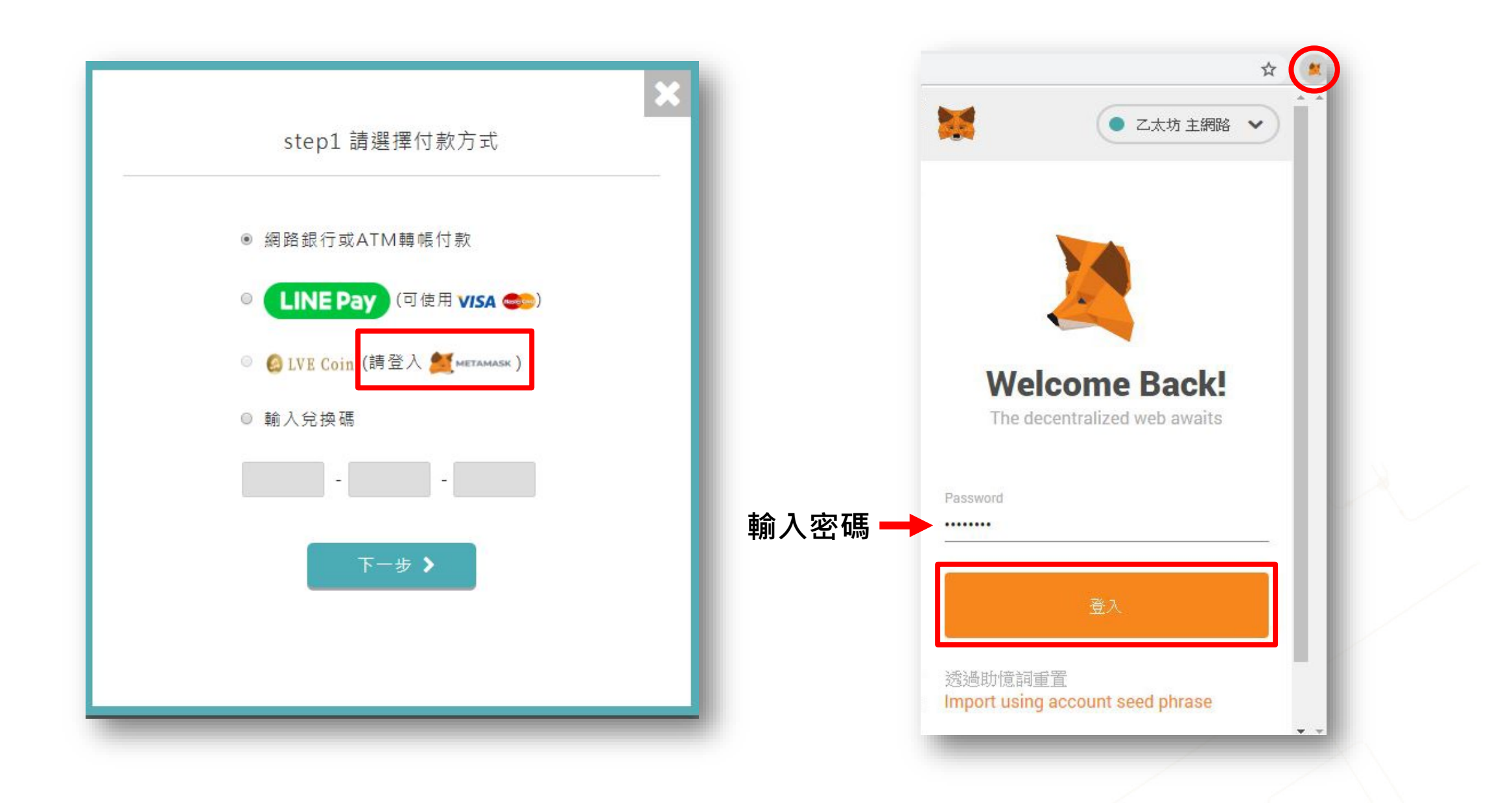

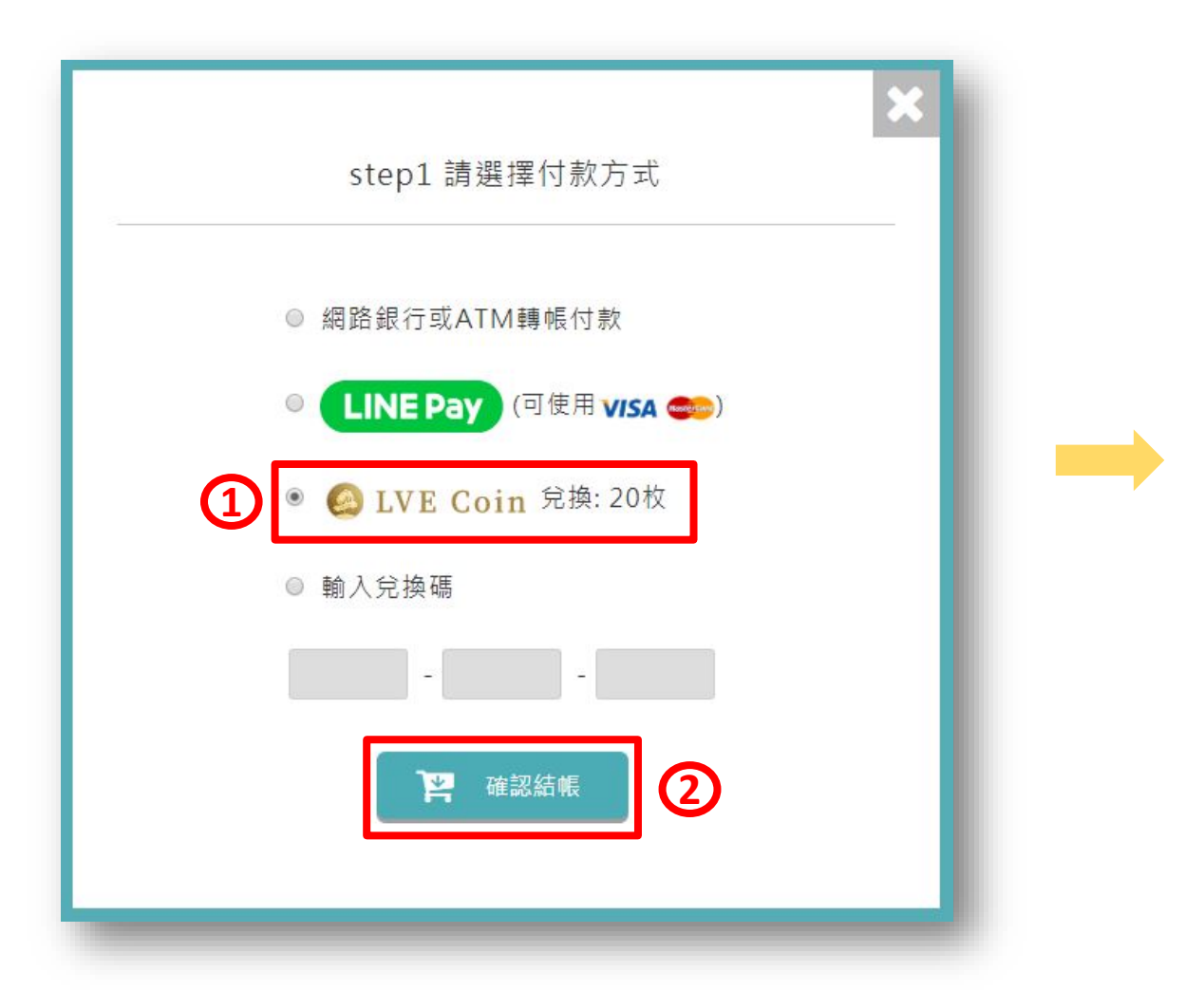

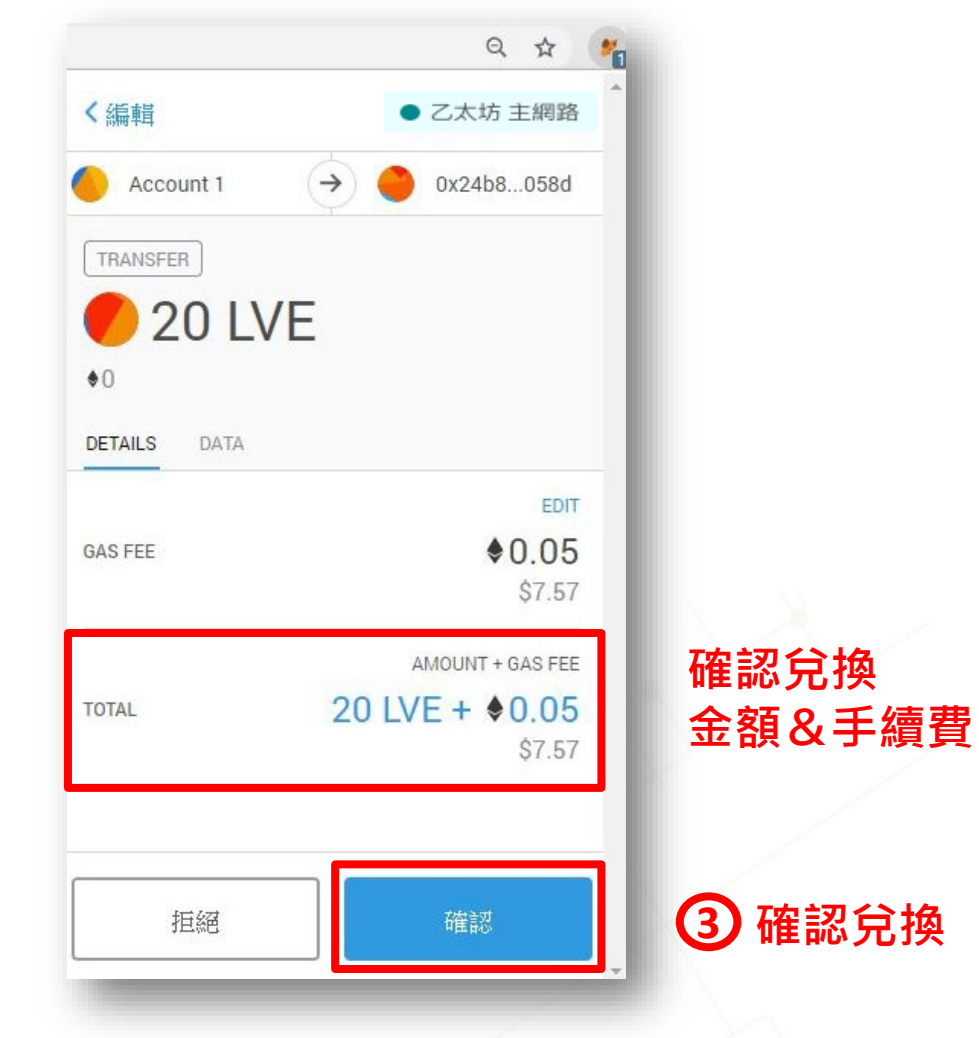

#### ✓ 請確認錢包內有足夠的以太幣(ETH)來支付手續費

人格14 🍤 座

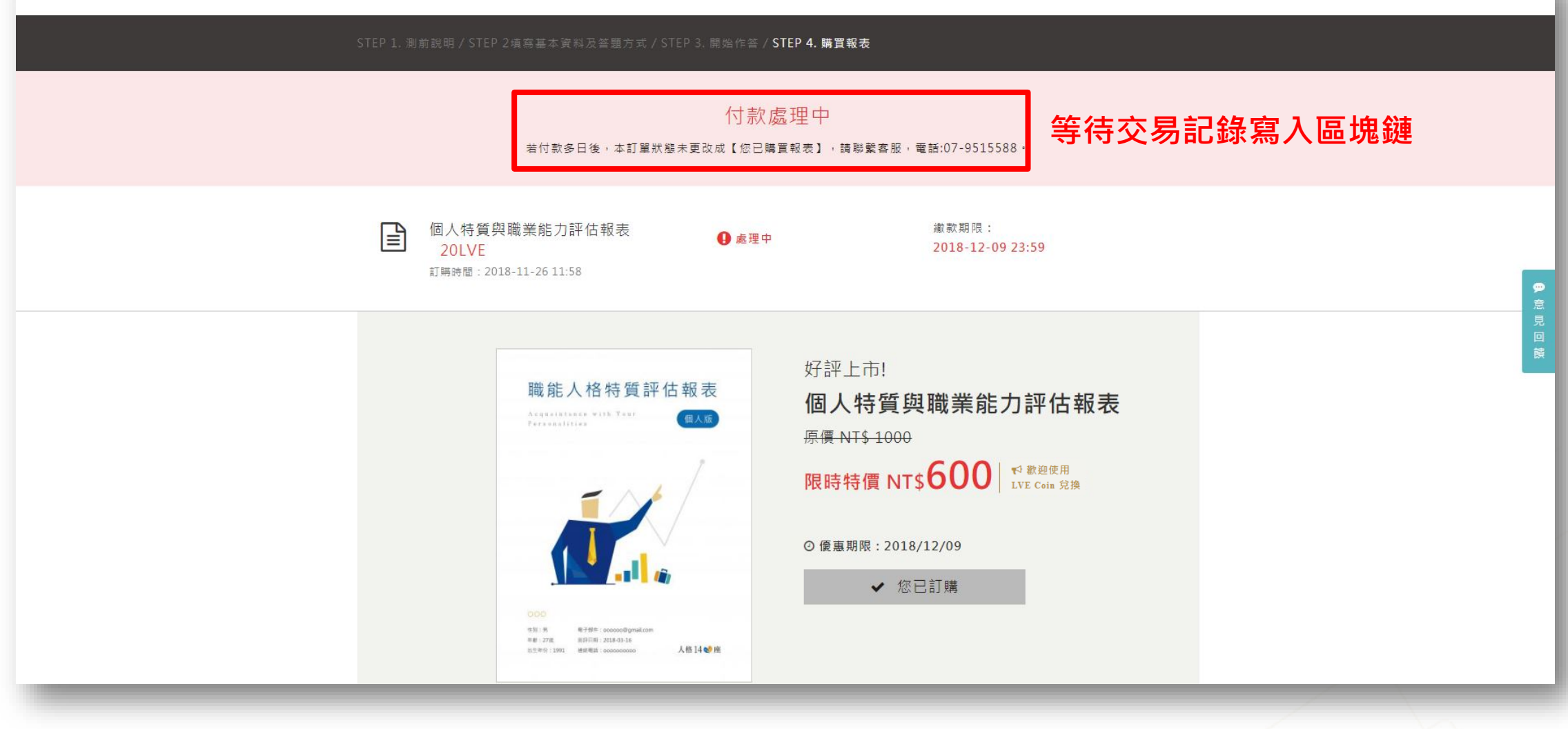

#### 人格14 🍤 座

| STEP 1. 测 | 前說明 / STEP 2墳寫基本資料及答題方式 / STEP 3. 開始作答 / S<br>你已購                                                                                                    | STEP 4. 購買報表<br>買報表                                                                                              |                                                                                                    |
|-----------|----------------------------------------------------------------------------------------------------|----------------------------------------------------------------------------------------------------|----------------------------------------------------------------------------------------------------|
|           | 個人特質與職業能力評估報表 ♥ 已付款<br>20LVE 2018-11-2<br>訂購時間: 2018-11-26 11:58                                                                                                    | 26 11:59 報表已寄出 下載報表 ▲                                                                                            | 完成後即可下載報表                                                                                             |
|           | <section-header><section-header><section-header><section-header><text><text><text></text></text></text></section-header></section-header></section-header></section-header> | 好評上市!<br><b>個人特質與職業能力評估報表</b><br><del>原價 NT\$ 1000</del><br><b>限時特價 NT\$ 600</b> ¥8200<br>★82018/12/09<br>★ 您已訂購 | ₽<br>意<br>U<br>D<br>D<br>D<br>D<br>D<br>D<br>D<br>D<br>D<br>D<br>D<br>D<br>D<br>D<br>D<br>D<br>D<br>D |

# 四、LVE Coin兌換點數

#### ✓ 經理人限定-如何成為經理人?

#### ✓ 人格14心座官網:https://personality.tw/

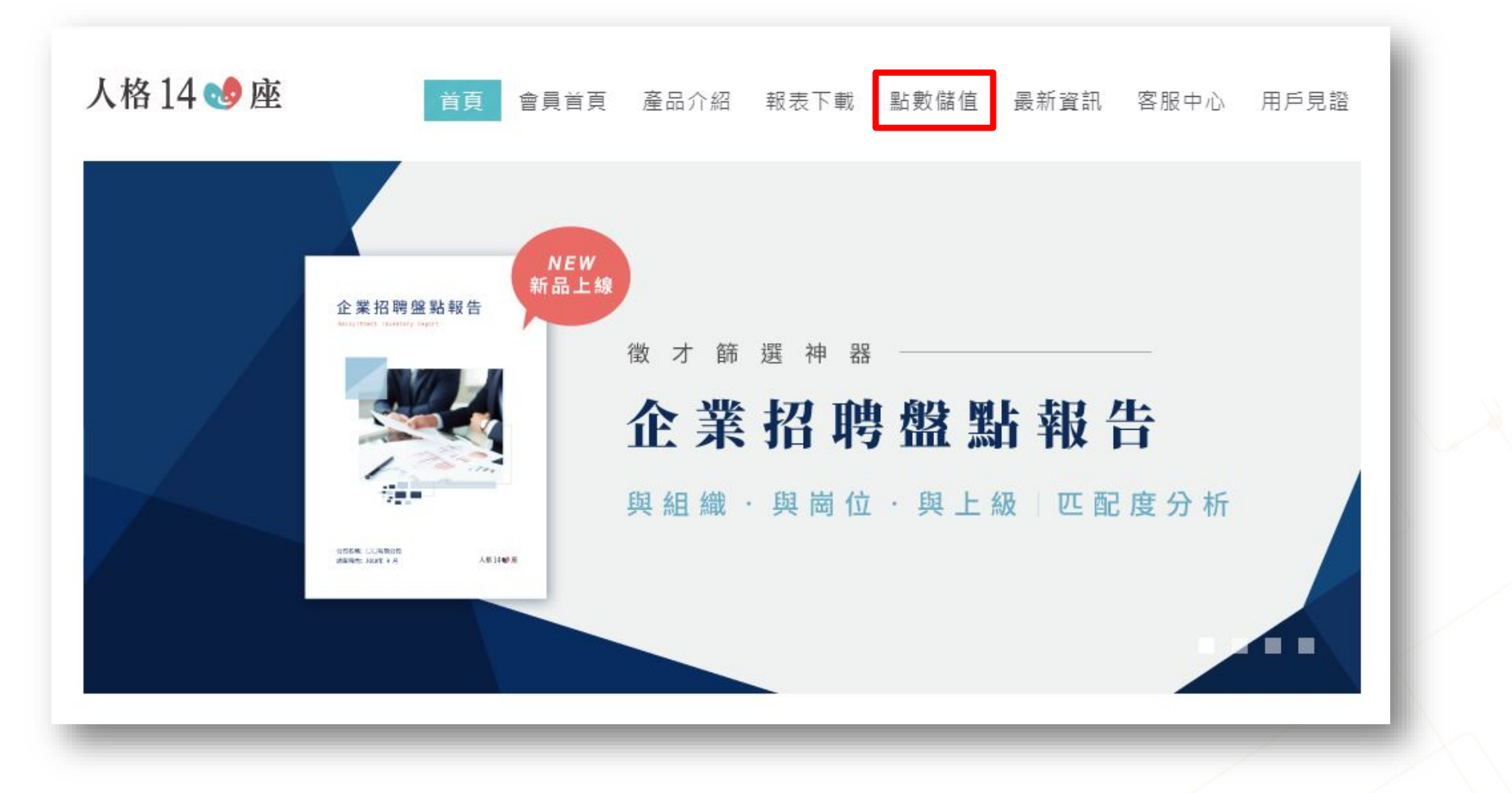

#### ⊙ 您帳號目前尚餘:5點

Step.1 請選擇儲值點數

#### ! 原價一點1000元·現正特價一點500元·點數儲值越多每點單價(每份報表)就越便宜

| 請選擇 | 售價(NT)   | 售價(LVE) | 點數   | 每點單價      |
|-----|----------|---------|------|-----------|
| ۲   | \$2,500  | 100枚    | 5點   | \$500/點   |
|     | \$5,000  | 200枚    | 10點  | \$500/點   |
| ۲   | \$9,500  | 380枚    | 20點  | \$475/點   |
| 0   | \$14,000 | 560枚    | 30點  | \$466.7/點 |
|     | \$22,500 | 900枚    | 50點  | \$450/點   |
| 0   | \$35,000 | 1400枚   | 80點  | \$437.5/點 |
|     | \$42,500 | 1700枚   | 100點 | \$425/點   |
| 0   | \$62,000 | 2480枚   | 150點 | \$413.3/點 |
| 0   | \$80,000 | 3200枚   | 200點 | \$400/點   |

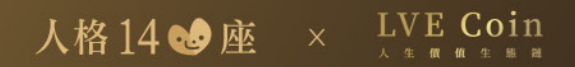

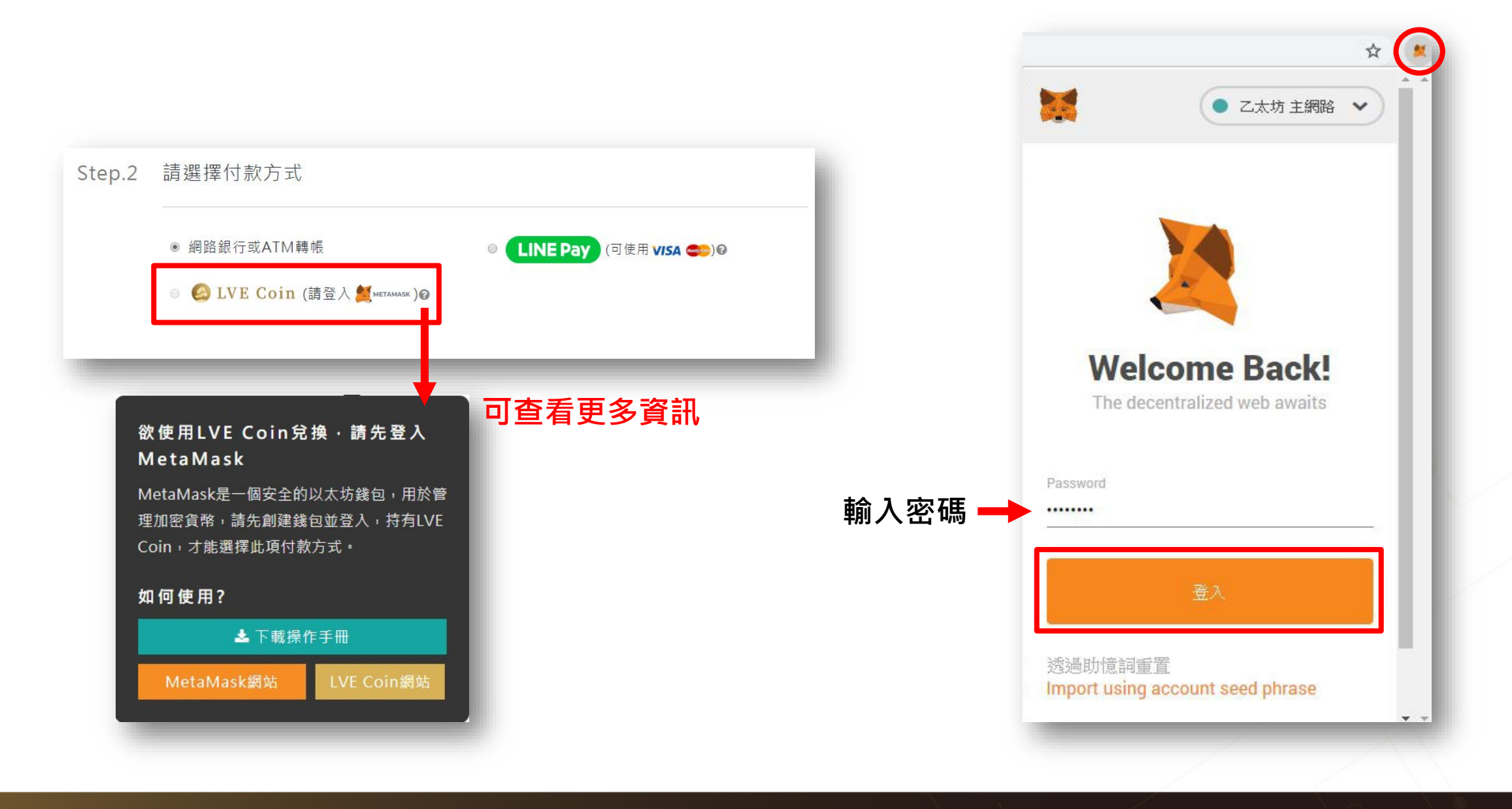

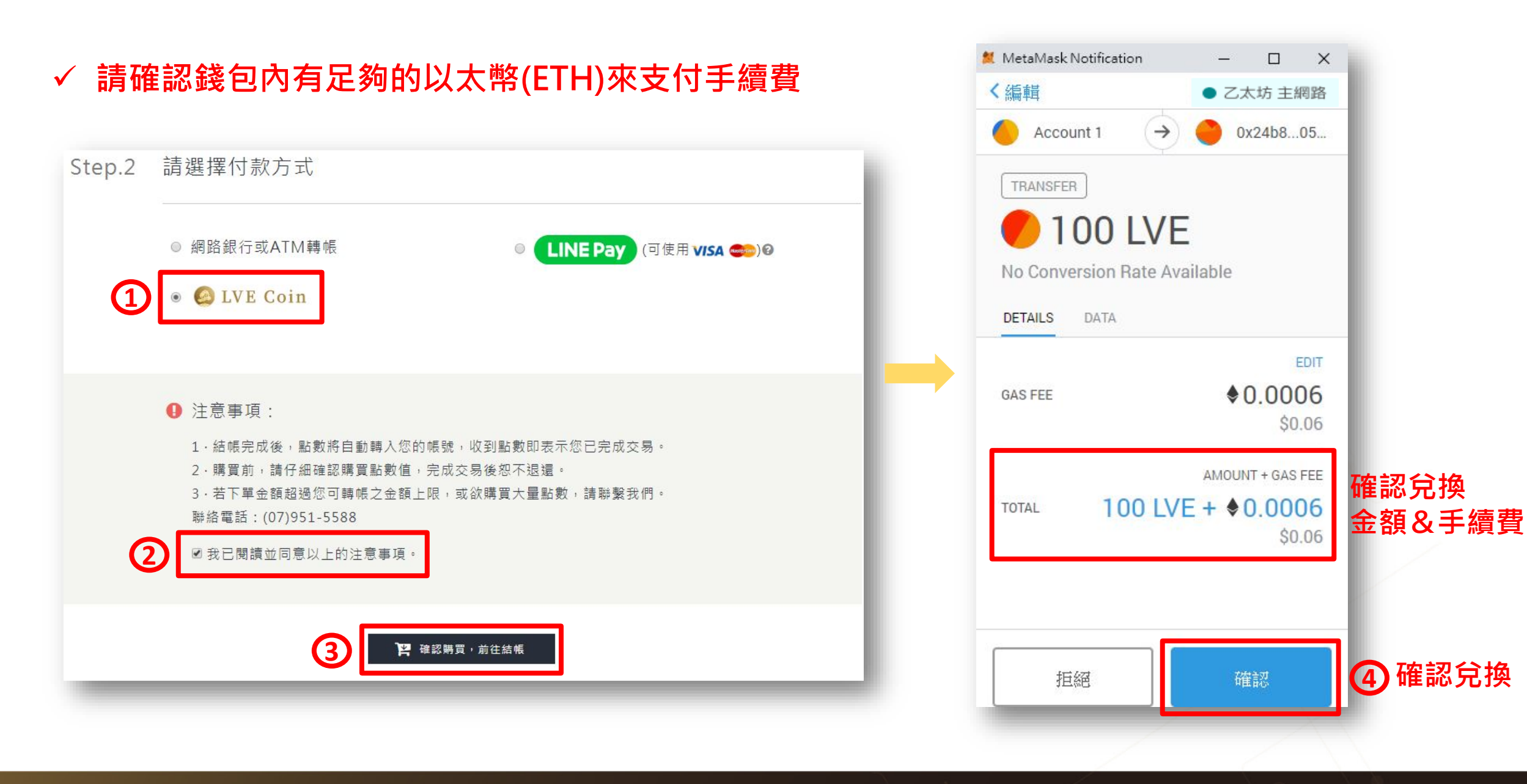

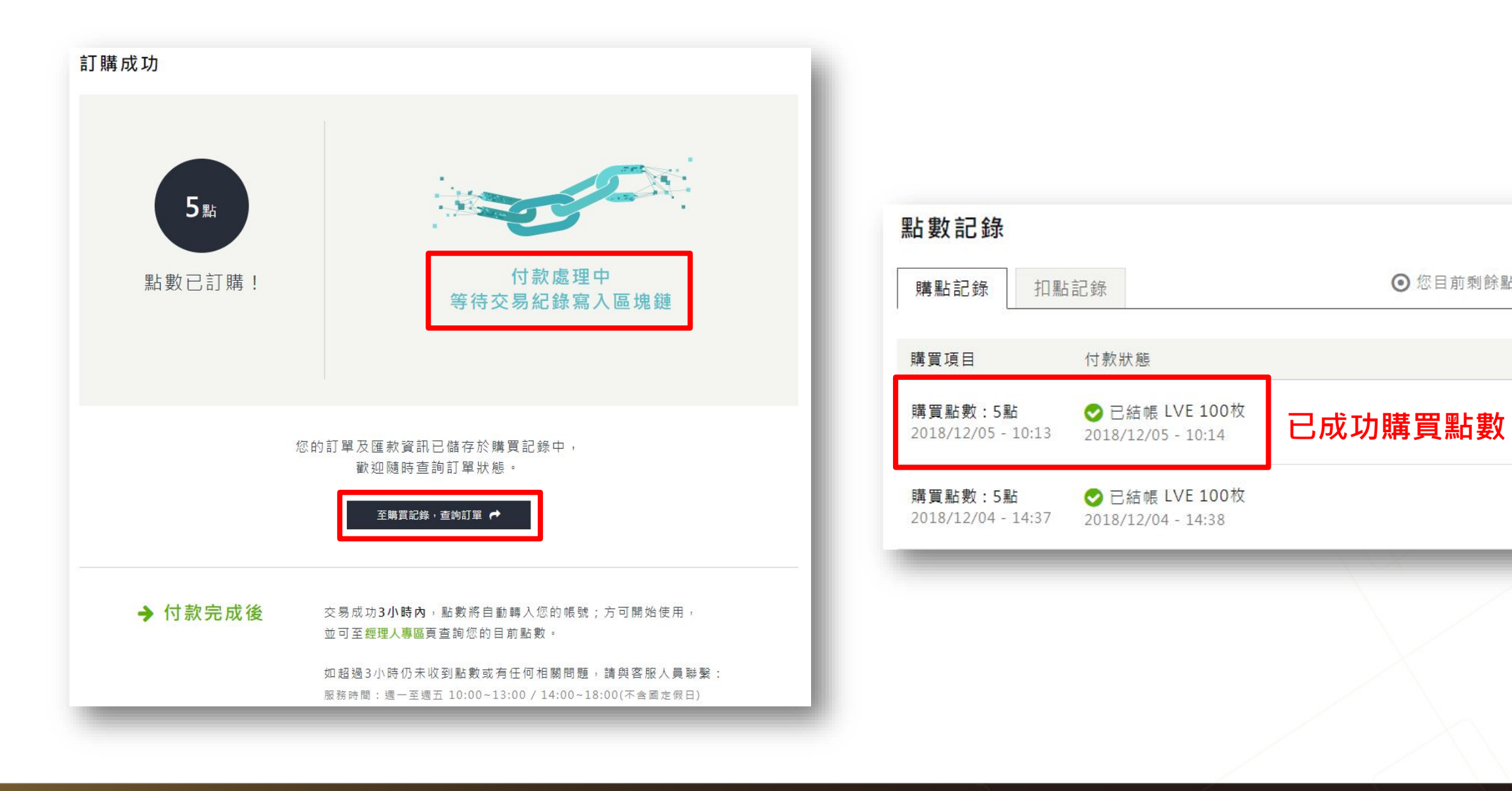

● 您目前剩餘點數:10 點

LVE Coin 人格14 № 座 ×

# Thank You!

### 感謝您對 人格14 № 座 和 LVE Coin 的信賴與支持!